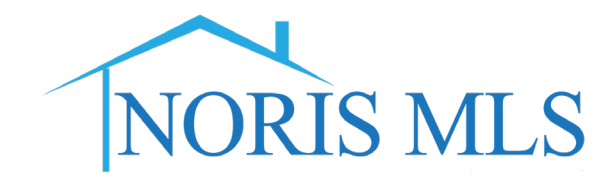

## How to copy a listing that you previously had listed.

- 1. It is important to note that you can only copy a listing if you were the listing agent of that property and if you are still with the same brokerage.
- 2. Your 1<sup>st</sup> step is to look up the previous listing and make a note of the old MLS number.
- 3. Click the Input Add/Edit tab and then click Add New Listing'

| NORIS MLS                | Home     | Search | My Matrix | Stats | Finance | Input (Add/Edit) |
|--------------------------|----------|--------|-----------|-------|---------|------------------|
|                          |          |        |           | 0     |         |                  |
| 💠 Input                  |          |        |           |       |         |                  |
| Listings                 |          |        |           |       |         |                  |
| Add new or Edit existing | Listings |        |           |       |         |                  |
| Quick Modify:            |          |        |           |       |         |                  |
|                          |          |        |           |       |         |                  |

## 4. Click your property type

| Add New Listing                                                                                                    |
|----------------------------------------------------------------------------------------------------|
| Select Form                                                                                                    |
| Single Family<br>Single Family (Coming Soon)<br>Condo/Villa<br>Condo/Villa (Coming Soon)<br>Mobile Home<br>Mobile Home (Coming Soon)<br>Multi-Family<br>Multi-Family (Coming Soon)<br>Lots/Land/Farm<br>Commercial<br>Rent/Lease - SFM/CND/MUL<br>Rent/Lease - SFM/CND/MUL (Coming Soon)<br>Rent/Lease - Commercial |

## 5. Click Copy Listing.

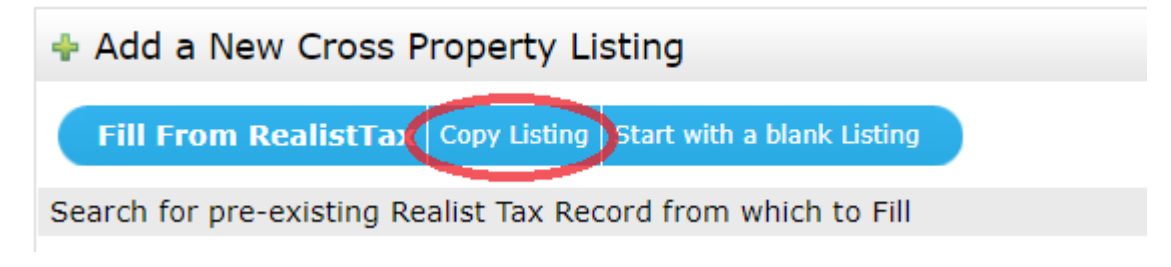

## 6. Enter the old MLS number into the first box and click the Fill From

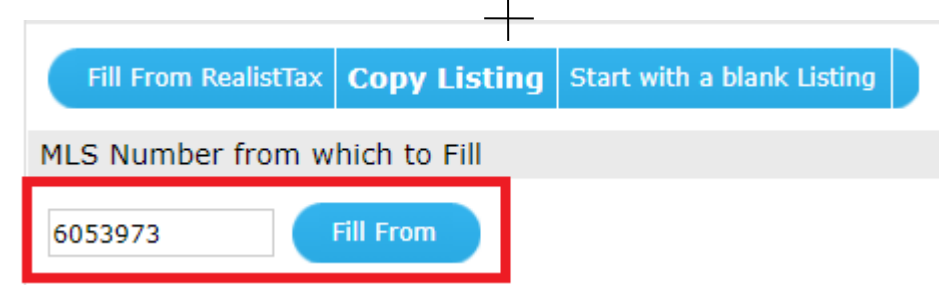

7. The system will populate most of the information from your previous listing. There will be fields that you will need to fill in with the current information. Be sure to review all the listing information for accuracy